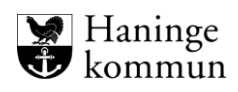

## Hantera avslut och återöppnande av HSL-journal.

## Innehåll

| Hantera avslut och återöppnande av HSL-journal1                                                 |
|-------------------------------------------------------------------------------------------------|
| När kunden avlider2                                                                             |
| Avsluta journal vid om kunden avlider, vid utflytt eller vid hemgång5                           |
| Flytta HSL-journal/Låt journalen vila                                                           |
| OBS! Kom ihåg att avsluta HSL-uppdragen som finns på din verksamhet innan du flyttar journalen8 |
| Hantera HSL-journalen på korttids/växelvård/dagverksamhet9                                      |
| Återöppna journal10                                                                             |
| OBS! Kund kan bara ha en vårdprocess. I stället för att skapa en ny vårdprocess, återöppna den  |
| tidigare!                                                                                       |
| Återöppna vårdprocess11                                                                         |

**OBS**! När en kund ska flytta mellan boenden, eller om en kund byter insats från växelvård/korttidsboende till VåBo behöver du **inte** avsluta hela HSL-journalen. Det enda som behöver avslutas är HSL-uppdraget.

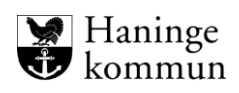

## När kunden avlider

Klicka på Personuppgifter.

| < Hem                                                                                                    |                                                                                                    | $\bowtie$ | Marie Eidstrand<br>SAF.Sjuksköterska, Test-HSL, Haninge Kommun | ≡ Meny |
|----------------------------------------------------------------------------------------------------|----------------------------------------------------------------------------------------------------|-----------|----------------------------------------------------------------|--------|
| ⊙ ☆<br>Testare Mary<br>360311-1787 (600008)<br>Tessante 1                                                                                                    | Description         Nya vårdbegåran           Inga att hantera         Det finns åtgarder att registrera           FOLJA UPP         V |           |                                                                |        |
| PATIENTMENY                                                                                                    | Det finns just nu inge planer att följa upp<br>V ÅR D P R D CESSER                                                                     |           |                                                                |        |
| Senast dokumenterat<br>Att göra                                                                                                    | Behov av stöd med omvårdnad samt aktiviteter och delaktighet enligt biståndsbeslut     Id: 685 Period: 2022-09-07 - tillvidare         |           |                                                                |        |
| Atgarder<br>ICF-dokumentation<br>Annan dokumentation<br>Bedomningsverktyg<br>Infogade dokument<br>Vårdbegaran<br>Ej registrerade åtgarder<br>HSL-uppdrag<br>Samtycke<br>Journal<br>Personuppgifter |                                                                                                    |           |                                                                |        |

#### Klicka på Ändra.

| Hem / Patientöversikt:Personuppgifter |                                   |                             |  |
|---------------------------------------|-----------------------------------|-----------------------------|--|
| < Hem                                 |                                   |                             |  |
| <ul><li>会</li><li>公</li></ul>         |                                   |                             |  |
| 2                                     | Personuppgifter                   | よ Spara GDPR utdrag         |  |
| Testare Mary                          | PERSON NÄRSTÅENDE                 | KONTAKTER ÖVRIG INFORMATION |  |
| 360311-TF87 (6000008)                 |                                   |                             |  |
| Testenhet 1                           | 🖉 Ändra                           |                             |  |
|                                       | Personnummer                      | Telefon 1                   |  |
| PATIENTMENY                           | 360311-TF87                       | Saknas                      |  |
| Hälsoplan                             | Kundnummer                        | Telefon 2                   |  |
| Senast dokumenterat                   | 6000008                           | Saknas                      |  |
| Att göra                              | Förnamn                           | E-post                      |  |
| All gold                              | Mary                              | Saknas                      |  |
| Åtgärder                              | Efternamn                         | Nyckelkod                   |  |
| ICF-dokumentation                     | Testare                           | Saknas                      |  |
| Annan dokumentation                   | Adress                            | Område                      |  |
| Bedömningsverktyg                     | Rudsjöterassen 2<br>136 40 Handen | Saknas                      |  |
| Informado delaument                   |                                   |                             |  |
| mogade dokument                       | Portkod                           |                             |  |
| Vårdbegäran                           | Suchus                            |                             |  |
| Ej registrerade åtgärder              | <b>Nyckelfri</b><br>Nej           |                             |  |
| HSL-uppdrag                           |                                   |                             |  |
| Samtycke                              |                                   |                             |  |
| Iournal                               |                                   |                             |  |

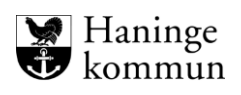

Välj avregistrering Avliden och välj datum för avregistrering.

Ŧ

Klicka på Spara.

|                                      | 23 * |                  |                                                      |
|--------------------------------------|------|------------------|------------------------------------------------------|
|                                      |      | Gatuadress *     | Postnummer *                                         |
| R                                    |      | Rudsjöterassen 2 | 136 40                                               |
| Testare Mary                         |      | Ort *            | C/O adress                                           |
| 360311-TF87 (6000008)<br>Testenhet 1 |      | Handen           |                                                      |
|                                      |      | Portkod          | Sekretess                                            |
| PATIENTWENT                          |      |                  | Sekretessmarkering                                   |
| Hälsoplan                            |      | Nyckelfri        | skyddad folkbokföring                                |
| Senast dokumenterat                  |      |                  | Hemligt telefonnummer                                |
| Att göra                             |      | Telefon 1        | Telefon 2                                            |
| Åtgärder                             |      |                  |                                                      |
| ICF-dokumentation                    |      | E-post           |                                                      |
| Annan dokumentation                  | - 1  |                  |                                                      |
| Bedömningsverktyg                    |      |                  |                                                      |
| Infogade dokument                    |      | Nyckelkod        |                                                      |
| Vårdbegäran                          |      |                  |                                                      |
| Ej registrerade åtgärder             | - 1  | Avregistrering   | Avregistrering *                                     |
| HSL-uppdrag                          |      | Avliden          | <ul> <li>✓</li> <li>2022-12-07</li> <li>✓</li> </ul> |
| Samtycke                             |      |                  |                                                      |
| lournal                              |      |                  |                                                      |

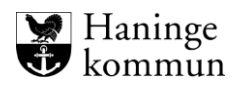

Kunden blir då registrerad som avliden.

| Hem / Patientöversikt:Personuppgifter    |                                             |                              |
|------------------------------------------|---------------------------------------------|------------------------------|
| < Hem                                    |                                             |                              |
|                                          | Personungifter 🛶 sn                         | ara GDP8 utdrae - 🛱 Skriv ut |
| Testare Mary                             | PERSON NÄRSTÅENDE KONTA                     | AKTER ÖVRIG INFORMATION      |
| Testenhet 1<br>Avliden 2022-12-07        | 🖉 Ändra                                     |                              |
| PATIENTMENY                              | Avregistrering<br>Avliden 2022-12-07        | Telefon 1<br>Saknas          |
| Hälsoplan                                | Personnummer<br>360311-TF87                 | <b>Telefon 2</b><br>Saknas   |
| Senast dokumenterat                      | Kundnummer<br>6000008                       | <b>E-post</b><br>Saknas      |
| Atgärder                                 | <b>Förnamn</b><br>Mary                      | Nyckelkod<br>Saknas          |
| ICF-dokumentation<br>Annan dokumentation | <b>Efternamn</b><br>Testare                 | <b>Område</b><br>Saknas      |
| Bedömningsverktyg                        | Adress<br>Rudsjöterassen 2<br>136 40 Handen |                              |
| Infogade dokument<br>Vårdbegäran         | Portkod                                     |                              |
| Ej registrerade åtgärder                 | Nyckelfri                                   |                              |
| Samtycke                                 | nej                                         |                              |

**OBS!** Vad som är viktigt att veta är att journalen och vårdprocessen fortfarande behöver stängas ner. Om du klickar på någon av siffrorna nedan ser du att de fortfarande ligger tills vidare.

Alternativ 1. Klicka på det blå personnumret (1) för att komma till förstasidan och se att vårdprocessen ligger öppen (2).

Alternativ 2. Klicka på Hälsoplan (3) för att se att hälsoplanerna ligger öppna.

Alternativ 3. Klicka på Journal (4) för att se att journalen fortfarande är öppen.

| m                  | 1 5  |                                             | )                                 | 11                                                  |         |
|--------------------|------|---------------------------------------------|-----------------------------------|-----------------------------------------------------|---------|
|                    | ☆ •  |                                             |                                   |                                                     |         |
| ٩                  |      | Nya vårdbegäran<br>Inga att hantera         |                                   | Ej registrerat     Det finns åtgärder att registrer | a       |
| Testare Mary       | 11   |                                             |                                   |                                                     |         |
| Testenhet 1        |      | FÖLJA UPP                                   |                                   |                                                     |         |
| Avliden 2022-12-07 |      |                                             |                                   |                                                     |         |
| CN THENY           |      | Det innis just nu inga pianer att joija upp |                                   |                                                     |         |
|                    |      | VÂRDPROCESSER                               |                                   |                                                     |         |
| soplan 3           |      |                                             |                                   |                                                     |         |
| t dokumenterat     |      | Behov av stöd med omvårdnad s               | amt aktiviteter och delaktighet e | nligt biståndsbeslut 2                              | Id: 685 |
| öra                |      | Period: 2022-09-07 - tillsvidare            |                                   |                                                     |         |
| rder               |      |                                             |                                   |                                                     |         |
| kumentation        | - 11 |                                             |                                   |                                                     |         |
| dokumentation      |      |                                             |                                   |                                                     |         |
| iningsverktyg      |      |                                             |                                   |                                                     |         |
| de dokument        |      |                                             |                                   |                                                     |         |
| egäran             | - 11 |                                             |                                   |                                                     |         |
| trerade åtgärder   | - 11 |                                             |                                   |                                                     |         |
| pdrag              | - 11 |                                             |                                   |                                                     |         |
| cke                | - 11 |                                             |                                   |                                                     |         |
| ial 🖌              |      |                                             |                                   |                                                     |         |
| <sup>¬</sup>       |      |                                             |                                   |                                                     |         |

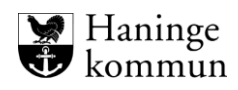

#### Avsluta journal vid om kunden avlider, vid utflytt eller vid hemgång

Observera att allt behöver vara hanterat i kundens journal innan den stängs ner. När du avslutar journalen stängs den och du kommer inte kunna fortsätta dokumentera i journalen. Du kan avsluta en journal bakåt i tiden, dock inte framåt i tiden.

**OBS**! När en kund ska flyttas mellan boenden, eller om en kund byter insats från växelvård/korttidsboende till VåBo behöver du **inte** avsluta hela HSL-journalen. Det enda som behöver avslutas är HSL-uppdraget.

Klicka på journal.

| Hem / Patientöversikt                                |                                                                                    |                                                                |
|------------------------------------------------------|------------------------------------------------------------------------------------|----------------------------------------------------------------|
| < Hem                                                |                                                                                    | Marie Eidstrand<br>SAF.Syuksköterska, Test-HSL, Haninge Kommun |
| ⊙ ☆ ▲                                                |                                                                                    |                                                                |
| 2                                                    | Pyra vårdbegåran<br>inga att hantera         O         ij registrerat              |                                                                |
| Testare Mary<br>360311-TF87 (6000008)<br>Testenhet 1 | Egriy mbb                                                                          |                                                                |
| PATIENTMENY                                          | Det finns just nu inga planer att följa upp                                        |                                                                |
| Hälsoplan                                            | VÅRDPROCESSER                                                                      |                                                                |
| Senast dokumenterat                                  | Behov av stöd med omvårdnad samt aktiviteter och delaktighet enligt biståndsbeslut |                                                                |
| Att göra                                             | Period: 2022-09-07 - tillsvidare                                                   |                                                                |
| Atgärder                                             |                                                                                    |                                                                |
| ICF-dokumentation                                    |                                                                                    |                                                                |
| Annan dokumentation                                  |                                                                                    |                                                                |
| Bedömningsverktyg                                    |                                                                                    |                                                                |
| Infogade dokument                                    |                                                                                    |                                                                |
| Vårdbegäran                                          |                                                                                    |                                                                |
| Ej registrerade åtgärder                             |                                                                                    |                                                                |
| HSL-uppdrag                                          |                                                                                    |                                                                |
| Samtycke                                             |                                                                                    |                                                                |
| Journal                                              |                                                                                    |                                                                |
| Personuppgifter                                      |                                                                                    |                                                                |
|                                                      |                                                                                    |                                                                |

För att avsluta journalen klicka på Avsluta.

|                                                      | A                                     |                                                             |               |  |  |
|------------------------------------------------------|---------------------------------------|-------------------------------------------------------------|---------------|--|--|
| $\odot$                                              |                                       |                                                             |               |  |  |
| R                                                    | Journal                               | 🖉 Ändra organisation 🖉 Avsluta 🖑 Spärra                     | a information |  |  |
| Testare Mary<br>360311-TF87 (6000008)<br>Testenhet 1 | Patient<br>Testare Mary, 360311<br>Id | TF87                                                        |               |  |  |
| Avliden 2022-12-07                                   | 652                                   |                                                             |               |  |  |
| PATIENTMENY                                          | Period<br>2022-09-07 - tillsvidar     | e                                                           |               |  |  |
| Halsoplan                                            | Organisation<br>Testenhet 1           |                                                             |               |  |  |
| Senast dokumenterat                                  | Signerad av: Malin Torsten            | dahi (mato), SAF.SystemförvaltareHSL, Testenhet 1, 2022-09- | 07 12:30      |  |  |
| Att göra                                             |                                       |                                                             |               |  |  |
| Atgärder                                             |                                       |                                                             |               |  |  |
| ICF-dokumentation                                    |                                       |                                                             |               |  |  |
| Annan dokumentation                                  |                                       |                                                             |               |  |  |
| Bedömningsverktyg                                    |                                       |                                                             |               |  |  |
| Infogade dokument                                    |                                       |                                                             |               |  |  |
| Vårdbegäran                                          |                                       |                                                             |               |  |  |
| Ej registrerade åtgärder                             |                                       |                                                             |               |  |  |
| HSL-uppdrag                                          |                                       |                                                             |               |  |  |
| Samtycke                                             |                                       |                                                             |               |  |  |
| Journal                                              |                                       |                                                             |               |  |  |
|                                                      | -                                     |                                                             |               |  |  |

SAF.Sjuksköterska, Test-HSL, Haninge Kommun

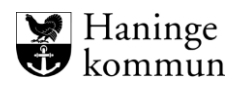

#### Välj avslutsdatum och avslutsorsak.

#### Klicka på Avsluta.

| R                                                    | Journal<br>Avsluta journal           |  |
|------------------------------------------------------|--------------------------------------|--|
| Testare Mary<br>360311-TF87 (6000008)<br>Testenhet 1 | Patient<br>Testare Mary. 360311-TF87 |  |
| Avliden 2022-12-07                                   | Avslutsdatum *                       |  |
| PATIENTMENY                                          |                                      |  |
| Hälsoplan                                            | Avslutsorsak *                       |  |
| Senast dokumenterat                                  | · vaij ·                             |  |
| Att göra                                             |                                      |  |
| Åtgärder                                             |                                      |  |
| ICF-dokumentation                                    |                                      |  |
| Annan dokumentation                                  |                                      |  |
| Bedömningsverktyg                                    |                                      |  |
| Infogade dokument                                    |                                      |  |
| Vårdbegäran                                          |                                      |  |
| Ej registrerade åtgärder                             |                                      |  |
| HSL-uppdrag                                          |                                      |  |
| Samtycke                                             |                                      |  |

Du får information att dokumentationen kommer avslutas.

Du behöver även verifiera att du vill avsluta journalen genom att klicka i bocken vid "JA".

| Hem / Patientöversikt:Journal / Avsluta |                                      |                                                                              |  |
|-----------------------------------------|--------------------------------------|------------------------------------------------------------------------------|--|
| < Patientöversikt:Journal               |                                      |                                                                              |  |
| <u>ہ</u>                                | A                                    |                                                                              |  |
| Q                                       | Journal                              |                                                                              |  |
| Testare Many                            |                                      |                                                                              |  |
| 360311-TF87 (6000008)<br>Testenhet 1    | Patient<br>Testare Mary, 360311-TF87 |                                                                              |  |
| Avliden 2022-12-07                      | Avslutsdatum *                       |                                                                              |  |
|                                         |                                      | Avsluta journal OBS!                                                         |  |
| PATIENTMENY                             |                                      |                                                                              |  |
| Hälsoplan                               | Avslutsorsak *                       | Är du säker på att du vill avsluta jøurnal för<br>Testare Mary, 360311-TE872 |  |
| Senast dokumenterat                     | Kund flyttat från boendet 🛛 👻        |                                                                              |  |
| Att göra                                |                                      | avslutas.                                                                    |  |
| Åtgärder                                |                                      | JA, jag är säker på att jag vill avsluta                                     |  |
| ICF-dokumentation                       |                                      |                                                                              |  |
| Annan dokumentation                     |                                      | Avbryt Avsluta                                                               |  |
| Bedömningsverktyg                       |                                      |                                                                              |  |
| Infogade dokument                       |                                      |                                                                              |  |
| Vårdbegäran                             |                                      |                                                                              |  |
| Ej registrerade åtgärder                |                                      |                                                                              |  |
| HSL-uppdrag                             |                                      |                                                                              |  |
| Samtycke                                |                                      |                                                                              |  |

Klicka sen på Avsluta.

Du ser att journalen är stängd genom att ikonen blir röd och journalen får ett slutdatum.

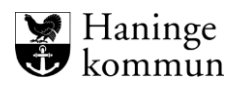

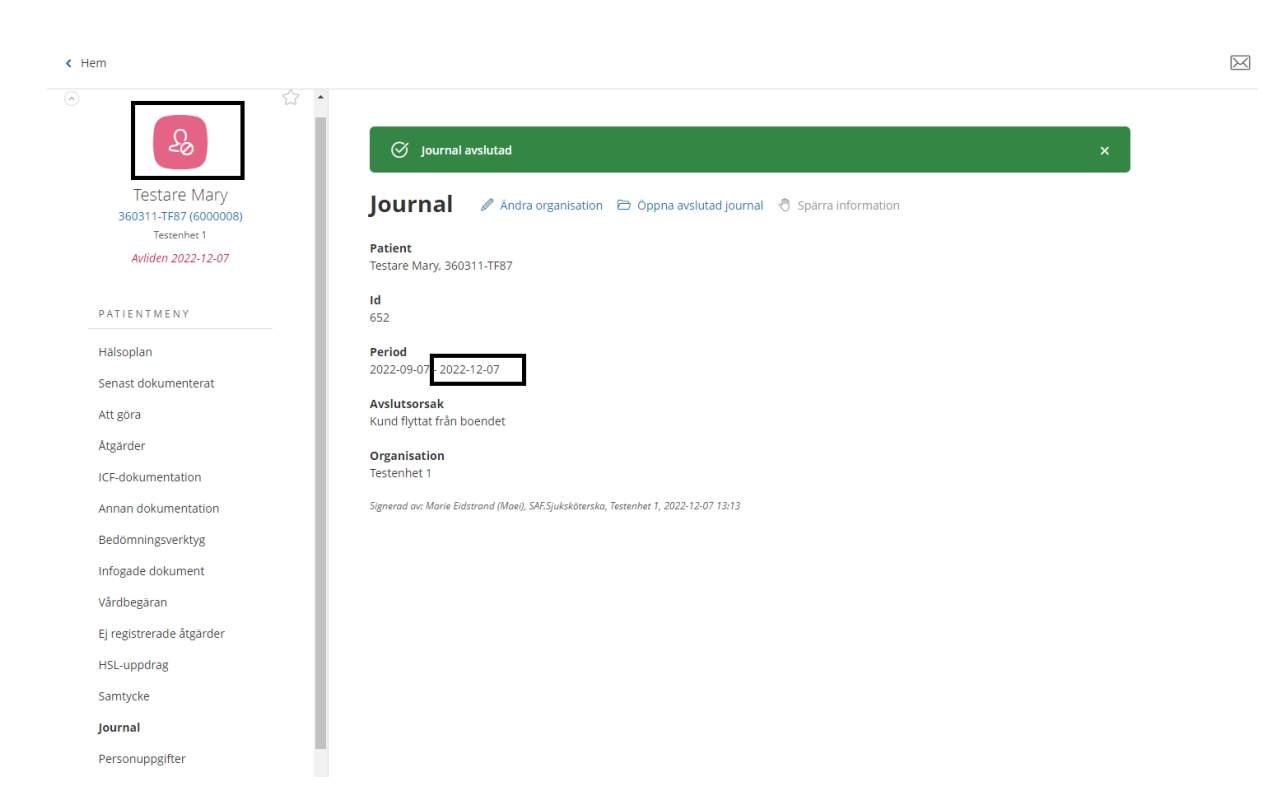

Du ser även att allt i journalen har avslutats.

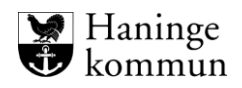

## Flytta HSL-journal/Låt journalen vila

Vissa journaler kan du behöva göra tillgänglig för andra användare i andra verksamheter. Det kan vara att kunden byter boendeform från korttidsboende till vård- och omsorgsboende, eller att kunden byter boende.

Rutinen för flytt av journal från ett boende till ett annat:
1)Boendet som kunden flyttar från stänger ner HSL-uppdragen
som är aktuella på boendet.
2) Boendet som kunden flyttar från flyttar journalen till Vilande
journaler.
3) Boendet som kunden flyttar till hämtar journalen på Vilande
journaler.

# OBS! Kom ihåg att avsluta HSL-uppdragen som finns på din verksamhet innan du flyttar journalen.

Du kan då flytta en journal genom att klicka på "Journal" och sen "Ändra organisation".

| 57                                   |                                                                                       |
|--------------------------------------|---------------------------------------------------------------------------------------|
| Se                                   | Journal 🖉 Ändra organisation 🖻 Öppna avslutad journal 👌 Spärra information            |
| Testare Marv                         | Patient<br>Testare Mary, 360311-TF87                                                  |
| 360311-TF87 (6000008)<br>Testenhet 1 | Id 652                                                                                |
| Avliden 2022-12-07                   | Period                                                                                |
| ATIENTMENY                           | 2022-09-07 - 2022-12-07                                                               |
| älsoplan                             | Avslutsorsak<br>Kund flyttat från boendet                                             |
| nast dokumenterat                    | Organisation                                                                          |
| t göra                               | restennet i                                                                           |
| gärder                               | Signerad av: Marie Eidstrand (Maei), SAF.Sjuksköterska, Testenhet 1, 2022-12-07 13:13 |
| dokumentation                        |                                                                                       |
| nan dokumentation                    |                                                                                       |
| dömningsverktyg                      |                                                                                       |
| ogade dokument                       |                                                                                       |
| rdbegäran                            |                                                                                       |
| registrerade åtgärder                |                                                                                       |
| L-uppdrag                            |                                                                                       |
| and all a                            |                                                                                       |

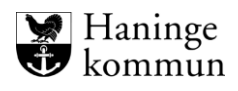

#### Välj organisation Vilande journaler.

Klicka på Spara.

| Hem / Patientöversikt:Journal / Ändra organisation                                                                                                    |                                                                                                    |
|----------------------------------------------------------------------------------------------------|----------------------------------------------------------------------------------------------------|
| < Patientöversikt:Journal                                                                                                    |                                                                                                    |
| <ul> <li>Patientöversikt:journal</li> <li>Patientöversikt:journal</li> <li>Testare Mary<br/>360311-TF87 (600008)<br/>Testenhet 1<br/>Avliden 2022-12-07</li> <li>PATIENTMENY</li> <li>Hälsoplan<br/>Senast dokumenterat<br/>Att göra<br/>Atgärder</li> <li>UF dokumentation</li> </ul> | Andra organisation<br>Patient<br>Testare Many, 360311-TF87<br>Vårdgivare *<br>Haninge Kommun<br>Organisation *<br>Vilande journaler ↓ |
| Annan dokumentation<br>Bedömningsverktyg<br>Infogade dokument<br>Vårdbegäran<br>Ej registrerade åtgärder<br>HSL-uppdrag<br>Samtycke                                                                                                    |                                                                                                    |
|                                                                                                    | Avbryt Spara                                                                                                    |

## Hantera HSL-journalen på korttids/växelvård/dagverksamhet

HSL-journalen hanteras på samma sätt som för övriga förflyttningar.

Stäng ner HSL-uppdragen som inte bör ligga öppna (om de genererar en aktivitet för legitimerad personal eller omvårdnadspersonal.

Gör en bedömning om det finns några utredande eller behandlande åtgärder som ska stängas ner inför hemgång.

Flytta journalen till Vilande journaler enligt föregående avsnitt.

När kunden kommer tillbaka till boendet eller dagliga verksamheten, hämta upp kundens HSL-journal på Vilande journaler och Journalen på verksamheten som ska ha den.

Hantera eventuella Utredande/behandlande åtgärder samt HSL-uppdrag.

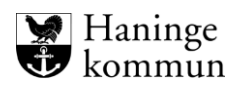

## Återöppna journal

Du ser att journalen är stängd genom att ikonen blir röd och journalen får ett slutdatum.

Du kan återöppna journalen genom att klicka på Journal och Öppna avslutad journal. När du öppnat journalen behöver du även öppna den tidigare vårdprocessen.

# OBS! Kund kan bara ha en vårdprocess. I stället för att skapa en ny vårdprocess, återöppna den tidigare!

| < Hem                                                                     |                                                                                       | $\searrow$ |
|---------------------------------------------------------------------------|---------------------------------------------------------------------------------------|------------|
| ⊙ ☆ <sup>1</sup>                                                          |                                                                                       |            |
| 20                                                                        | Journal 🖉 Andra organisation 🗁 Oppna avslutad journal 🖞 Spärra information            |            |
| Testare Mary<br>360311-TF87 (600008)<br>Testenhet 1<br>Avliden 2022-12-07 | Patient<br>Testare Mary. 360311-TF87<br>Id<br>652<br>Period                           |            |
| PATIENTMENY                                                               | 2022-09-07 - 2022-12-07                                                               |            |
| Hälsoplan                                                                 | Avslutsorsak<br>Kund flyttat från boendet                                             |            |
| Senast dokumenterat                                                       | Organisation                                                                          |            |
| Att göra                                                                  | Executive F                                                                           |            |
| Åtgärder                                                                  | signeraa ar, marie clastrana (maeji, svr.sjukskoterska, lestennet 1, 2022-12-07-13-13 |            |
| ICF-dokumentation                                                         |                                                                                       |            |
| Annan dokumentation                                                       |                                                                                       |            |
| Bedömningsverktyg                                                         |                                                                                       |            |
| Infogade dokument                                                         |                                                                                       |            |
| Vårdbegäran                                                               |                                                                                       |            |
| Ej registrerade åtgärder                                                  |                                                                                       |            |
| HSL-uppdrag                                                               |                                                                                       |            |
| Samtycke                                                                  |                                                                                       |            |
| Journal                                                                   |                                                                                       |            |
| Personuppgifter                                                           |                                                                                       |            |

Klicka på Signera för att öppna journalen.

| Hem / Patientöversiksjournal K Hem                                                                                                    |                                                                                                    |                                                                                                    |   | Marie Eidstra<br>SAF.Sjukskötersk |
|----------------------------------------------------------------------------------------------------|----------------------------------------------------------------------------------------------------|----------------------------------------------------------------------------------------------------|---|-----------------------------------|
| Testare Mary<br>360311-TF87 (6000006)<br>Testarhet1<br>Aviden 2022-12-07                                                                                                    | Organisation sparad  Organisation @ Andra organisation @ O  Patient Texture Many 36/3313.1587                                                                                          |                                                                                                    | × |                                   |
| PATIENTMENY<br>Helisoplan<br>Senast dokumenterat<br>Atgora<br>Atgarder<br>KCF-dokumentation<br>Annan dokumentation<br>Bedomningsverktyg<br>Infogade dokument<br>Vårdbegåran<br>Ej registrerade årgarder<br>HSL-uppdrag<br>Samtycke<br>jøurnal | Id<br>652<br>Period<br>2022-09-07 - 2022-12-07<br>Avalutsorsak<br>Kund flyttaf från boendet<br>Organisation<br>Testenhet 1<br>Signered oc Marie Entonnar (Marg. SAS-Sjukaldeenko, Test | Öppna avslutad journal<br>Vill du öppna avslutad journal för Mary Testare, 360311-<br>TF67?<br>Avbryt Signero |   |                                   |

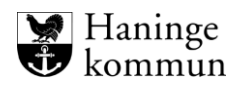

#### Återöppna vårdprocess

Efter att du öppnat återöppnat HSL-journalen behöver du även öppna den stängda vårdprocessen. Du ser att HSL-journalen öppnas, vilket du kan se eftersom ikonen blir blå och en ny period startar för journalen.

Det är nu dags att återöppna vårdprocessen.

**OBS!** En kund ska enbart alltid ha en vårdprocess. Om kunden har en stängd vårdprocess behöver du därför öppna den.

Klicka på det blåa personnumret för att komma till vårdprocessen.

| < Hem                                                     |                                                                                    | $\bowtie$ | Marie Eid<br>SAF.Sjukskö |
|-----------------------------------------------------------|------------------------------------------------------------------------------------|-----------|--------------------------|
| Loctare Many                                              | ⊘ journal öppnades ×                                                               |           |                          |
| 360311-TF87 (600008)<br>Testenhet 1<br>Avliden 2022-12-07 | Journal 🖉 Andra organisation 🥝 Avsluta 🖑 Spärra Information                        |           |                          |
| PATIENTMENY                                               | Testare Mary. 360311-TF87                                                          |           |                          |
| Hälsoplan<br>Senast dokumenterat                          | 952<br>Period<br>2022-09-07 - tillsvidare                                          |           |                          |
| Att göra<br>Åtgärder                                      | Organisation<br>Testenhet 1                                                        |           |                          |
| ICF-dokumentation<br>Annan dokumentation                  | Signerad av Marie Edstrand (Maei), SM-Sjuksköterska, Testenhet 1, 2022-12-07 13:50 |           |                          |
| Bedömningsverktyg<br>Infogade dokument                    |                                                                                    |           |                          |
| Vårdbegäran<br>Ej registrerade åtgärder                   |                                                                                    |           |                          |
| HSL-uppdrag<br>Samtycke                                   |                                                                                    |           |                          |
| Journal                                                   |                                                                                    |           |                          |

#### Klicka på vårdprocessen.

| Hern / Patientöversikt                             |                                                                                               |                                        |                  |           |                                                       |
|----------------------------------------------------|-----------------------------------------------------------------------------------------------|----------------------------------------|------------------|-----------|-------------------------------------------------------|
| < Hem                                              |                                                                                               |                                        |                  | $\bowtie$ | Marie Eidstrand<br>SAF.Sjuksköterska, Test-HSL, Hanin |
| Lestare Mary<br>360311-TR37 (600006)<br>Tesephet 1 | Nya vàrdbegăran<br>Inga att hantera                                                           | Ej registrerat<br>Inget att registrera |                  |           |                                                       |
| Avliden 2022-12-07                                 | FÖLJA UPP<br>Det finns lust nu insa planer att fölia upp                                      |                                        |                  |           |                                                       |
| Hälsoplan                                          | VÅRDPROCESSER                                                                                 |                                        |                  |           |                                                       |
| Senast dokumenterat<br>Att göra                    | Behov av stöd med omvårdnad samt aktiviteter och delaktigh<br>Period: 2022-09-07 - 2022-12-07 | et enligt biståndsbeslut               | Historik Id: 685 |           |                                                       |
| Åtgärder<br>ICF-dokumentation                      |                                                                                               |                                        | -                |           |                                                       |
| Annan dokumentation                                |                                                                                               |                                        |                  |           |                                                       |

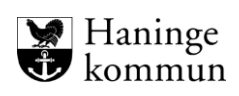

## Klicka på Öppna avslutad vårdprocess.

| Hem / Patientöversikt / Vårdprocess:Person                                                                             | ppgifter / Patientöversikt / Vårdprocess:Översikt vårdprocess                       |                     |
|----------------------------------------------------------------------------------------------------|-------------------------------------------------------------------------------------|---------------------|
| < Patientöversikt                                                                                                    |                                                                                     |                     |
| Testare Mary<br>360311-TF87 (600008)<br>Testenhet 1                                                                    | A →      INNEHÅLL     Vårdbegäran                                                   | Översikt vårdproces |
| Behov av stöd med<br>omvårdnad samt<br>aktiviteter och delaktighet<br>enligt biståndsbeslut<br>2022-09-07 - 2022-12-07 | Planerade åtgärder<br>Annan dokumentation<br>Bedömningsverktyg<br>Infogade dokument | 2<br>-<br>-         |
| P R O C E S S M E N Y                                                                                                  | Utredningsplan<br>Behandlingsplan                                                   | -                   |
| Översikt vårdprocess<br>Utredande åtgärder<br>Bedöma behov av åtgärder<br>Behandlande åtgärder                         | D Öppna avslutad vårdprocess                                                        | ) Historik          |
| Följa upp                                                                                                    |                                                                                     |                     |
| PATIENTMENY                                                                                                    |                                                                                     |                     |
| Hälsoplan<br>Senast dokumenterat                                                                                       |                                                                                     |                     |

## Klicka på Signera.

| atientöversikt / varoprocess Personuppgiter / | (Patientöversikt / Värdprocess:Oversikt värdprocess |                                                       |
|-----------------------------------------------|-----------------------------------------------------|-------------------------------------------------------|
|                                               |                                                     |                                                       |
|                                               | Öve                                                 | ersikt vårdprocess                                    |
|                                               |                                                     |                                                       |
|                                               |                                                     |                                                       |
| Behov av stöd med                             | Planerade åtgärder                                  |                                                       |
| omvårdnad samt                                | Annan dokumentation                                 |                                                       |
| enligt biståndsbeslut                         | Bedömningsverktyg                                   | Öppna avslutad vårdprocess                            |
|                                               | Infogade dokument                                   | Benämning vårdprocess *                               |
|                                               | Utredningsplan                                      | Behov av stöd med omvårdnad samt aktiviteter och dela |
|                                               | Behandlingsplan                                     |                                                       |
| Översikt vårdprocess                          | 🗎 Öppna avslutad vårdprocess 🛭 🕄 Historik           | Avbryt Signera                                        |
|                                               |                                                     | , Signed                                              |
|                                               |                                                     |                                                       |
|                                               |                                                     |                                                       |
|                                               |                                                     |                                                       |

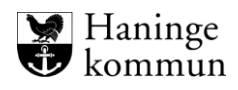

Vårdprocessen är nu öppen.

Observera att alla behandlande och utredande åtgärder samt hsl-uppdrag automatiskt stängts ner när journalen stängts ner.

Du behöver nu gå igenom de för att göra din egen bedömning om någon av de tidigare HSL-uppdragen behöver öppnas upp igen. Säkerställ även att HSL-uppdragen finns på rätt verksamhet (boende).

Klicka på HSL-uppdraget och klicka på Ändra.

| Patientöversikt                                                                                |                                                                        |                                                                                                    | $\bowtie$ |
|------------------------------------------------------------------------------------------------|------------------------------------------------------------------------|----------------------------------------------------------------------------------------------------|-----------|
| Översikt vårdprocess<br>Utredande åtgärder<br>Bedöma behov av åtgärder                         | A HSL-uppdrag + Lagg till                                              |                                                                                                    |           |
| Behandlande åtgårder<br>Följa upp                                                              | Listan är filtrerad. Visar 2 träffar.<br>Galler from: 2022-12-07 ×     | Öppna filter 💙                                                                                                    |           |
| PATIENTMENY<br>Hälsoplan<br>Senast dokumenterat<br>Att göra                                    | <b>Testenheten 1</b><br>2022-11-25 - 2022-12-07<br><b>Ej bekräftad</b> | Skriv ut Andra K Felmarkera Beställningsdatum 2022-11-25 Period 2022-11-25                                                                                                 |           |
| Atgarder<br>ICF-dokumentation<br>Annan dokumentation<br>Bedomningsverktyg<br>Infogade dokument | Testenheten 1<br>2022-10-20 - 2022-12-07<br>Ej bekräftad               | Nuvarande utförarenhet<br>Testenheten 1<br>Uppdragstext<br>Saknas<br>Atgärder                                                                                              |           |
| Vårdbegäran<br>Ej registrerade åtgärder                                                        |                                                                        | PD007 Bedömning av andningsfunktioner                                                                                                    |           |
| HSL-uppdrag<br>Samtycke                                                                        |                                                                        | Andrad av Marie Eidstrand (Maei), SAF.Sjuksköterska, Testenhet 1, 2022-12-07 13:13<br>Signerad av Marie Eidstrand (Maei), SAF.Sjuksköterska, Testenhet 1, 2022-11-25 14:02 |           |

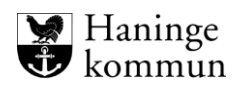

Säkerställ så rätt organisation/utförare/boende får HSL-uppdraget.

Ändra datum för HSL-uppdraget.

Infoga ev frastext eller komplettera HSL-uppdraget.

#### Klicka på Signera.

|     |                                  | Oppna alla                                            |
|-----|----------------------------------|-------------------------------------------------------|
| När | Återkommande                     | Delegering krävs                                      |
|     | Varje dag, fram t.o.m 7 december | Nej                                                   |
|     |                                  |                                                       |
|     |                                  |                                                       |
|     |                                  |                                                       |
|     |                                  |                                                       |
|     |                                  |                                                       |
|     |                                  |                                                       |
|     |                                  |                                                       |
|     |                                  |                                                       |
| 7   | När<br>7                         | Nār Aterkommande<br>7 Varje dag, fram Loum 7 december |

#### Klicka på Signera.

| HSI -uppdrag                                                                          |                                                       |     |              |
|---------------------------------------------------------------------------------------|-------------------------------------------------------|-----|--------------|
| Ändra uppdrag                                                                         |                                                       |     |              |
| Datum från *                                                                          | Batum fill                                            |     |              |
| 2022-12-07                                                                            |                                                       |     |              |
| Utförare *                                                                            | Signera                                               |     |              |
| Utförarenhet Extern utförare                                                          | Hsl-uppdraget behöver signeras för att färdigställas. |     |              |
| Testenheten 1                                                                         | Kommentar                                             |     |              |
| Åtgärder *                                                                            |                                                       |     |              |
| Benämning/kodtext                                                                     |                                                       | När | Återkommande |
| PD007 Bedömning av andningsfur                                                        |                                                       |     |              |
| Åtgärder vid behov *                                                                  |                                                       |     |              |
| Åtgärder som kan användas i ett HSL-uppdrag sa                                        | Avbryt Signera                                        |     |              |
| Bifogad utredning/behandlingsplan<br>Hälsoplan som kan användas i ett HSL-uppdrag sän | nas pa denna patient                                  |     |              |
| Uppdragstext                                                                          |                                                       |     |              |